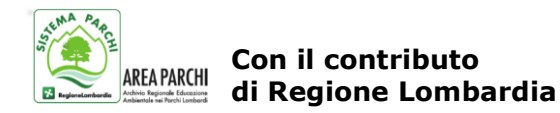

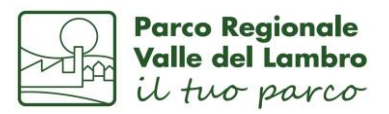

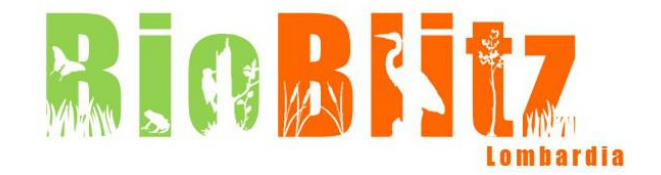

### **ISTRUZIONI PER REGISTRARSI SULLA PIATTAFORMA iNaturalist (DA PC)**

- 1) Accedere al sito <u>www.iNaturalist.org</u>
- 2) In alto a destra cliccare su "Sign up"
- 3) Inserire il proprio **username** (ovvero il nome visualizzato da tutti gli utenti quando vengono inseriti i dati o per essere "seguiti") Esempio: anna.rossi
- 4) Inserire il proprio indirizzo e-mail
- 5) Inserire la password
- 6) Confermare la password
- 7) Nella tendina "time zone", cliccando sulla freccia, selezionare "(GMT+01:00) Rome"
- 8) Cliccare "Sign up"
- 9) Per leggere la pagina in italiano o in altre lingue, cliccare in alto a destra sul proprio username -> selezionare "account" -> nella colonna centrale, alla dicitura "Locale", selezionare la lingua desiderata -> andare a fondo pagina e cliccare "Save"

NB: È POSSIBILE REGISTRARSI UTILIZZANDO I DATI GIA' INSERITI IN ALTRI SOCIAL (FACEBOOK, TWITTER, FLICKR ECC...) NELLA SEZIONE DI FIANCO ALLA REGISTRAZIONE "or you can"

# ISTRUZIONI PER REGISTRARSI SULL'APP "iNaturalist" (DA SMARTPHONE)

- 1) Scaricare l'applicazione iNaturalist
- 2) Registrati o tramite le credenziali di Facebook o effettuare una nuova registrazione seguendo le indicazioni
- 3) Per aggiungere le osservazioni cliccare su "+" e procedere come per il pc

#### ISTRUZIONI PER L'INSERIMENTO DEI DATI RACCOLTI SU CAMPO (DA PC)

- 1) <u>Prima</u> di inserire le osservazioni occorre aderire al progetto BioBlitz, in questo modo tutte le osservazioni fatte nelle date di apertura delle iniziative entreranno in automatico nel progetto in corso (vedi paragrafo successivo)
- 2) Selezionare "aggiungi osservazioni" (in alto a destra)
- 3) Selezionare la data dell'osservazione
- 4) Scrivere il nome della specie (ATTENZIONE: spesso occorre inserire il nome in latino o in inglese perché non sempre in italiano viene riconosciuto). Nel caso in cui non si conosca la specie, si può richiedere l'identificazione spuntando il quadratino "ID per favore?", solo se presente però la foto o il suono
- 5) Inserire la zona d'osservazione cercando e selezionando su mappa il punto il più possibile preciso
- 6) Aggiungere osservazioni nelle note (esempio quanti individui di una specie, il nome del fotografo...)
- 7) Salvare l'osservazione a fine pagina

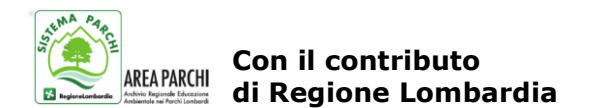

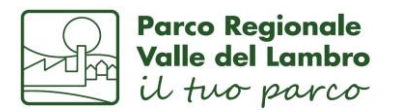

8) Nel campo "Progetti" (vedi paragrafo seguente) selezionare "Regione Lombardia" e "Parco Valle Lambro". Se avete aderito al progetto, l'osservazione verrà caricata automaticamente in "BioBlitz Lombardia 2022" o "BioBlitz Lombardia da casa mia 2022" O "BioBlitz Lombardia dalla mia scuola 2022"

# PER L'INSERIMENTO DEI DATI DEL BIOBLITZ BISOGNA ADERIRE AI PROGETTI:

- "BIOBLITZ LOMBARDIA DA CASA MIA 2022", attivo dalle 22.00 del 29 aprile alle 22.00 del 15 maggio
- "BIOBLITZ LOMBARDIA DALLA MIA SCUOLA 2022", attivo dalle 22.00 del 29 aprile alle 22.00 del 15 maggio
- "BIOBLITZ LOMBARDIA 2022", attivo dalle 06.00 del 20 maggio alle 22.00 del 22 maggio, in concomitanza con le visite guidate organizzate dalle Aree Protette
- "REGIONE LOMBARDIA", sempre attivo per osservazioni fatte all'interno dei confini regionali
- "PARCO VALLE LAMBRO", sempre attivo per osservazioni fatte all'interno dei confini del Parco

#### Come si fa?

- 1) Sulla barra in alto, selezionare la tendina "*progetti*" e scrivere "<u>Bioblitz Lombardia da casa mia</u> 2022".
- 2) Cliccare "cerca" e selezionare l'icona corrispondente
- 3) Cliccare "unisciti a questo progetto" (in alto sulla destra)
- 4) Selezionare "sì, voglio partecipare" a fine pagine
- 5) Ripetere lo stesso procedimento per "<u>BioBlitz Lombardia dalla mia scuola 2022</u>", "<u>BioBlitz Lombardia 2022</u>", "<u>Regione Lombardia</u>", "<u>Parco Valle Lambro</u>"

Per aderire ai progetti potete utilizzare anche i seguenti link:

- BioBlitz Lombardia da casa mia 2022
- BioBlitz Lombardia dalla mia scuola 2022
- BioBlitz Lombardia 2022

## ATTENZIONE

**Ricordatevi che su iNaturalist non ci sono tutti i nomi in italiano**, in questo caso, se partecipate alle visite guidate, dovete chiederlo al naturalista che accompagna. Nel caso non se lo ricordasse o non ci fosse (molti molluschi o insetti non hanno il nome in italiano e andrà inserito in latino), o se inserite le osservazioni senza l'aiuto di un esperto, fate velocemente una ricerca in internet oppure in alternativa è sufficiente scrivere solo il genere o la famiglia o anche semplicemente "animale" o pianta" e dopo, con l'aiuto degli esperti che gestiscono la banca dati di iNaturalist, o con l'utilizzo delle guide cartacee, si inserirà il nome corretto.

Le specie andranno inserite una sola volta. Nelle note alla fine, se non si ha a disposizione il numero certo, scrivere presenza scarsa, buona o abbondante.

Portate un taccuino, una matita e una macchina fotografica. Se non riuscite a fare tutte le osservazioni tramite cellulare, segnate sul taccuino circa il luogo e appena possibile inseritele su pc.